# INTELLIGENT SERVO CONTROLLER DM9990

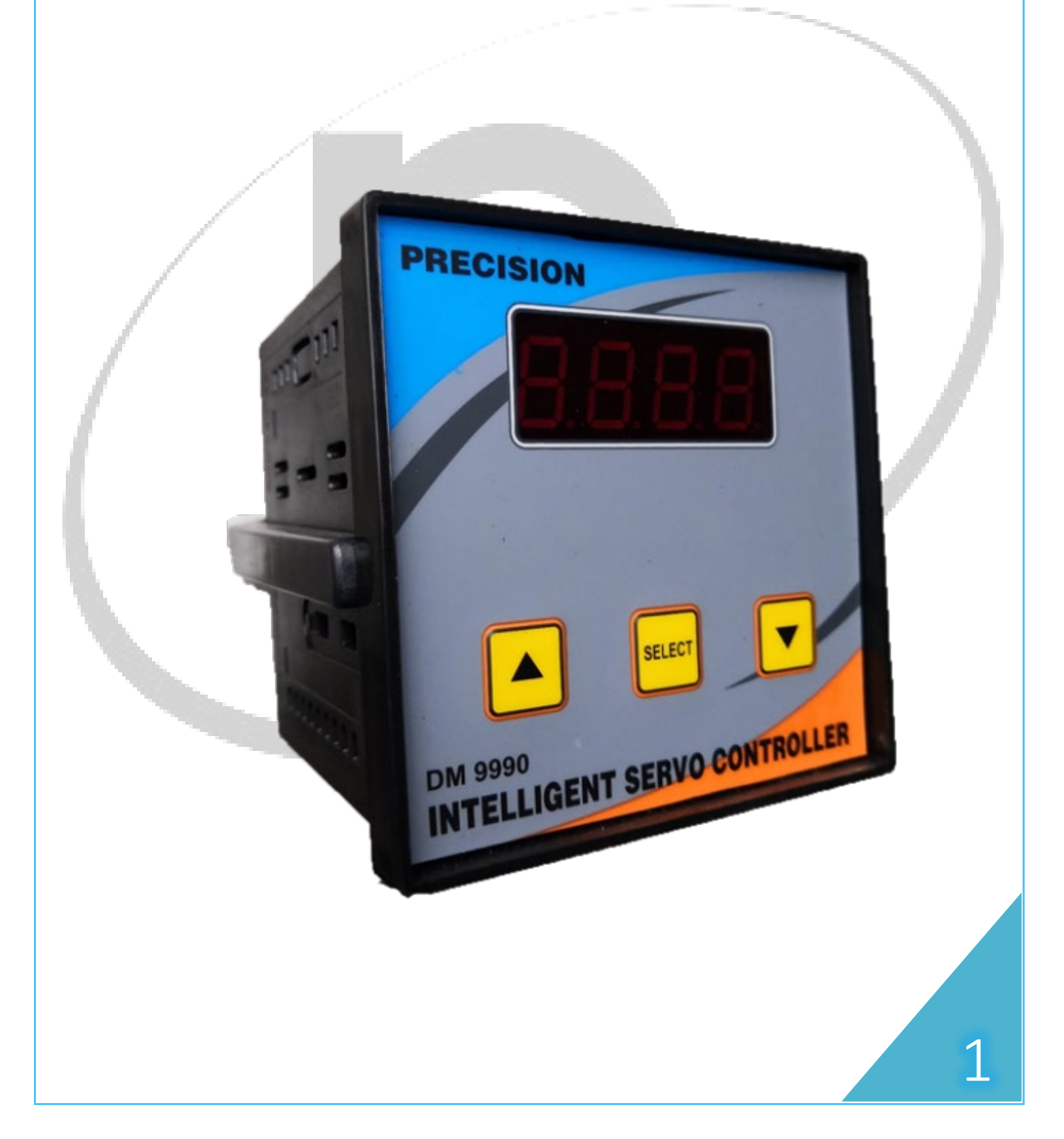

# PHYSICAL DESCRIPTION

#### <u>FRONT</u>

The front panel has one row of four digits/characters each. Three smart keys make navigating the parameters very quick and intuitive for viewing data and configuring the Controller (DM 9990).

#### <u>REAR</u>

The voltage and current terminals are located on the back of the Controller. Refer to "Real panel" line diagram for more information.

## AUTO-SCROLL

Auto-scroll allows you to monitor a group of display pages sequentially every six seconds. This is convenient for viewing from a distance. The controller shows the parameter name for one second followed by the value for five seconds.

## **BUTTON DISCRIPTION**

This button is used to increase the parameter value.

This button is used for the selection of parameter.

This button is used to decrease the parameter value.

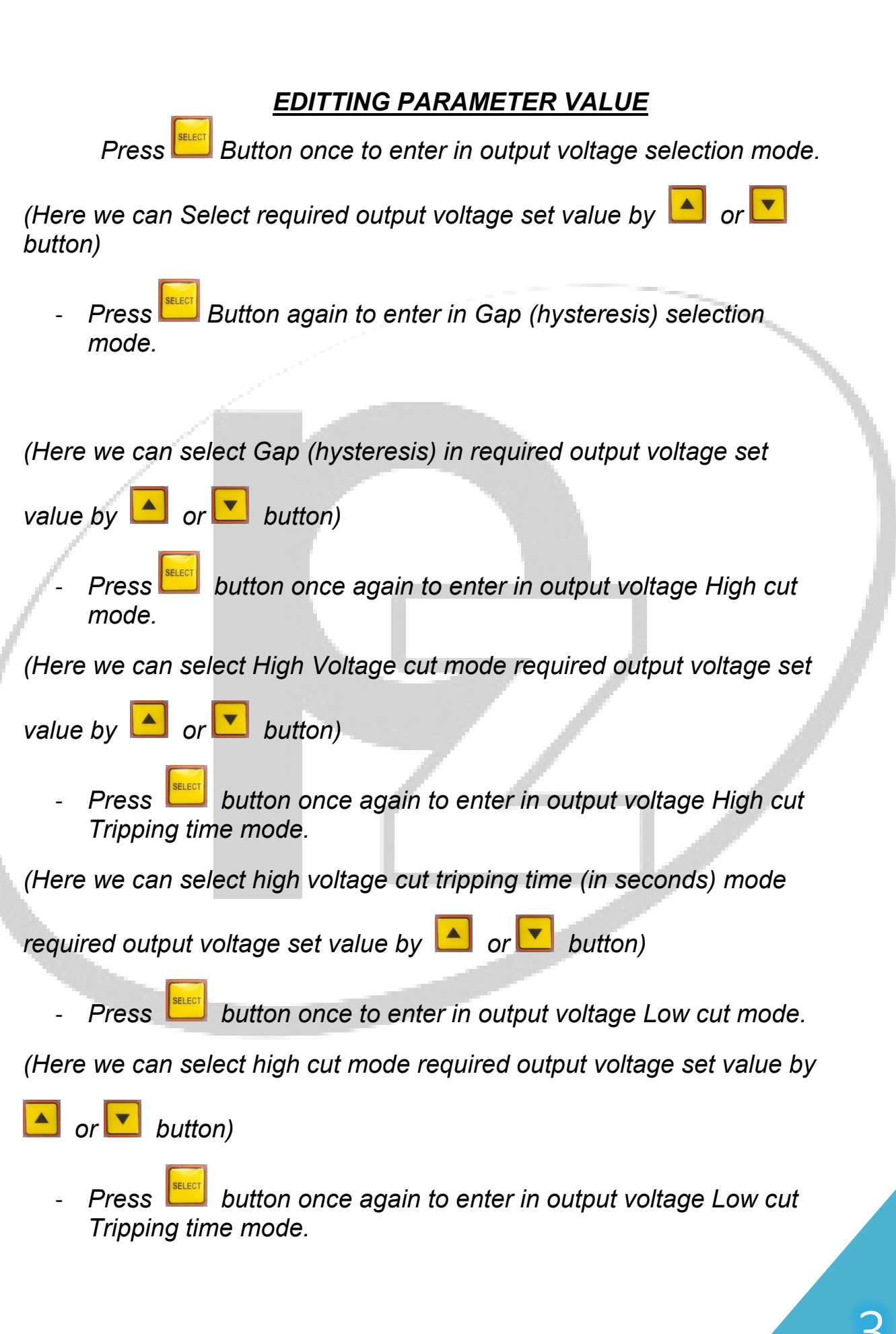

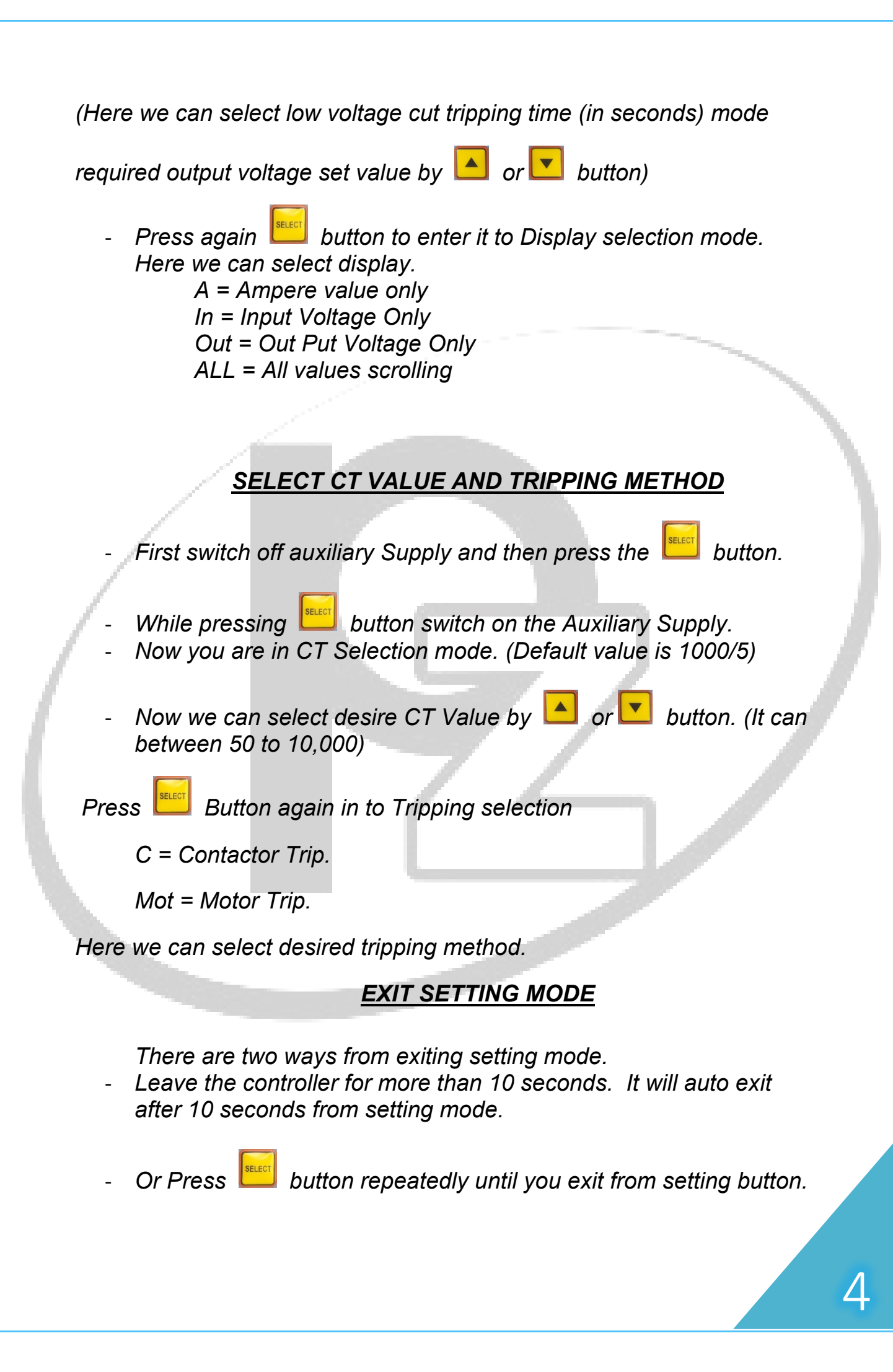